## Compatibility set-up

| 1.1                      |                                                                                                    |                                |                        |
|--------------------------|----------------------------------------------------------------------------------------------------|--------------------------------|------------------------|
| +ttps://cas.ruc.e        | du.cn/cas/login?service=http%3A%                                                                                                    | 62F%2Fportal.ruc.e             | du.cn%2Fneusoftcas 🛛 🔎 |
| File Edit View Favorites | Tools Help                                                                                                    |                                |                        |
|                          | Delete browsing history<br>InPrivate Browsing<br>Turn on Tracking Protection<br>ActiveX Filtering<br>Fix connection problems<br>Reopen last browsing session<br>Add site to Start menu | Ctrl+Shift+Del<br>Ctrl+Shift+P |                        |
|                          | View downloads<br>Pop-up Blocker<br>SmartScreen Filter<br>Manage add-ons                                                                                                    | Ctrl+J<br>,<br>,               |                        |
|                          | Compatibility View settings                                                                                                    |                                |                        |
|                          | Subscribe to this feed<br>Feed discovery<br>Windows Update                                                                                                    | •                              |                        |
|                          | Performance dashboard<br>F12 Developer Tools                                                                                                    | Ctrl+Shift+U                   |                        |
|                          | Internet options                                                                                                    |                                |                        |

Go to "tool" and then click "compatibility view settings"

Add "ruc.edu.cn" in the column. If you've already added it but it does not work well, please do it again.

If you cannot find "tool", please right click the mouse in the blank area, and then left click the "menu bar" and then add the web address.